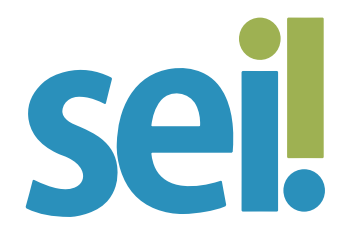

### TUTORIAL BLOCO DE ASSINATURA

A ferramenta Bloco de Assinatura permite que um documento seja assinado por um ou mais usuários, inclusive de unidades diferentes daquela que o produziu. Diferentemente do que ocorre com blocos internos e de reunião, nele são incluídos documentos para assinatura, e não processos.

Pode-se incluir em um bloco de assinatura vários documentos de um ou mais processos da unidade, bem como disponibilizá-lo para várias unidades simultaneamente.

Veja como incluir documentos em um bloco de assinatura e disponibilizá-lo para outras unidades.

### 1.

Na tela do documento, clique no ícone "Incluir em Bloco de Assinatura" 幌 .

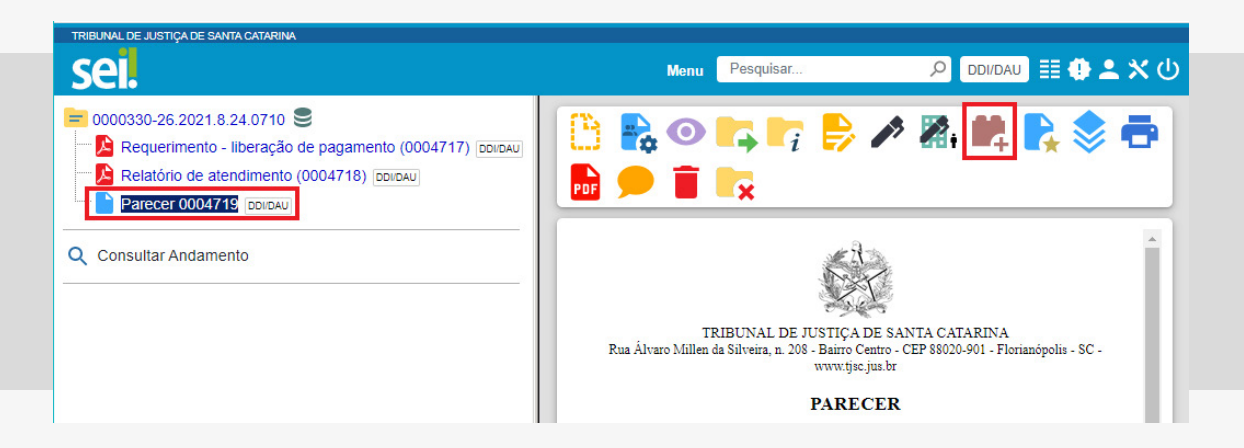

### 2.

Na tela "Incluir em Bloco de Assinatura", selecione um dos blocos disponíveis ou clique em "Novo Bloco" para criar um bloco.

| TRIBUNAL DE JUSTIÇA DE SANTA CATARINA                                                                                                    |           |               |               |                   |                                  |                  |
|----------------------------------------------------------------------------------------------------|-----------|---------------|---------------|-------------------|----------------------------------|------------------|
| sel.                                                                                                    |           | Me            | nu Pesquisar. |                   |                                  | <b>ℙ ≞ ՝×</b> (Ս |
| 0000330-26.2021.8.24.0710     Requerimento - liberação de pagamento (0004717)      DOLDAU     Relatório de atendimento (0004718)      DOLDAU     DEFERENCIA (0004718)      DOLDAU | Incl      | uir em l      | Bloco de /    | Assinatura        | Incluir e <u>D</u> isponibilizar | Novo Bloco       |
| Despacho 0004720 Innionu                                                                                                    |           |               |               |                   |                                  | ~                |
| ■ Informação 0004721 DDIDAU                                                                                                    | Ir par    | a Blocos de . | Assinatura    |                   |                                  |                  |
| Q Consultar Andamento                                                                                                    |           |               | Lista         | de documentos dis | sponíveis para inclusão          | (3 registros):   |
|                                                                                                    | $\bowtie$ | Nº SEI        | Ę             | Documento         | Data                             | Blocos           |
|                                                                                                    |           | 0004719       | Parecer       |                   | 24/07/2021                       |                  |
|                                                                                                    |           | 0004720       | Despacho      |                   | 24/07/2021                       |                  |
|                                                                                                    |           | 0004721       | Informação    |                   | 24/07/2021                       |                  |

Ao optar por novo bloco, preencha o campo "Descrição" e selecione um "Grupo" (opcional) e a(s) "Unidade(s) para Disponibilização". Se preferir, clique na lupa para pesquisar, selecionar e transportar as unidades desejadas para o campo "Unidades para Disponibilização". Clique em "Salvar".

| TRIBUNAL DE JUSTIÇA DE SANTA CATARIN | A                  |           |            |                                 |
|--------------------------------------|--------------------|-----------|------------|---------------------------------|
| sei.                                 | Menu               | Pesquisar | , P DDI    | idau) 🏥 🤃 ᆂ 🗙 😃                 |
| Novo Bloco de Ass                    | inatura            |           |            |                                 |
|                                      |                    |           |            | <u>S</u> alvar <u>C</u> ancelar |
| Descrição:                           |                    |           |            |                                 |
| Parecer em processos de paga         | amento             |           |            | <b>A</b>                        |
|                                      |                    |           |            |                                 |
|                                      |                    |           |            | -                               |
| Grupo:                               |                    |           |            |                                 |
| Pareceres                            |                    | ~         |            |                                 |
| Unidades para Disponibilização:      |                    |           |            |                                 |
|                                      |                    |           |            |                                 |
| DDI - DIRETORIA DE DOCUM             | IENTAÇÃO E INFORMA | ÇÕES      | <u>م</u> - |                                 |
| DGJ - DIRETORIA-GERAL JU             | DICIARIA           |           | X          |                                 |
|                                      |                    |           | _          |                                 |
|                                      |                    |           | *          |                                 |

4.

Ao retornar para a tela anterior, selecione o novo bloco.

| TRIBUNAL DE JUSTIÇA DE SANTA CATARINA                                                                                                    |                                                                                                    |                                                 |
|----------------------------------------------------------------------------------------------------|----------------------------------------------------------------------------------------------------|-------------------------------------------------|
| sei.                                                                                                    | Menu Pesquisar                                                                                                    | 🔎 土 🕀 🗄 🖉                                       |
| 0000330-26.2021.8.24.0710      Requerimento - liberação de pagamento (0004717)      DIDAU     Relatório de atendimento (0004718)      DOIDAU     Parecer 0004719      DOIDAU     Despacho 0004720      DIDAU     Informação 0004721      DOIDAU | Incluir em Bloco de Assina<br>Ir<br>Bloco:<br>21 - Parecer em processos de pagamento<br>Ir para Blocos de Assinatura | atura<br>ncluir Disponibilizar Novo Bloco       |
| Consultar Andamento                                                                                                    | Lista de docum                                                                                                    | nentos disponíveis para inclusão (3 registros): |
|                                                                                                    | Nº SEI Documer                                                                                                    | nto Data Blocos                                 |
|                                                                                                    | 0004719 Parecer                                                                                                    | 24/07/2021                                      |
|                                                                                                    | 0004720 Despacho                                                                                                    | 24/07/2021                                      |
|                                                                                                    | 0004721 Informação                                                                                                   | 24/07/2021                                      |

Na "Lista de documentos disponíveis para inclusão", selecione os documentos a serem incluídos no bloco. O sistema apresentará os documentos internos (com ou sem assinatura) gerados na sua unidade.

### 6.

Clique no botão "Incluir e Disponibilizar" para compartilhar o bloco recém-criado e seus documentos com as unidades que deseja. Se houver necessidade de revisar e/ou editar o bloco antes da sua disponibilização, siga os passos 7 a 15 deste tutorial.

| sel.                                                                                                    |                 | Me                                 | enu Pesquis                               | ar                                 |                                                           | ₽≛╳                      |
|----------------------------------------------------------------------------------------------------|-----------------|------------------------------------|-------------------------------------------|------------------------------------|-----------------------------------------------------------|--------------------------|
| 0000330-26.2021.8.24.0710         Image: Comparison of Comparison of | Inclu<br>Bloco: | uir em l                           | Bloco de                                  | Assinatura                         | cluir e <u>D</u> isponibilizar                            | Novo Bloco               |
| Despacho 0004720 DDI/DAU                                                                                                    | 21 - Pa         | arecer em p                        | rocessos de p                             | agamento                           |                                                           |                          |
|                                                                                                    |                 |                                    |                                           |                                    |                                                           |                          |
| Informação 0004721 🖉                                                                                                    | 🔶 Ir para       | a Blocos de                        | Assinatura                                |                                    |                                                           |                          |
| Consultar Andamento                                                                                                    | ➡ Ir para       | a Blocos de .                      | Assinatura<br>List                        | ta de documentos disp              | oníveis para inclusão                                     | ) (3 registros           |
| Consultar Andamento                                                                                                    | ➡ Ir para       | a Blocos de<br>Nº SEI              | Assinatura<br>List                        | ta de documentos disp<br>Documento | oníveis para inclusão<br>Data                             | ) (3 registros<br>Blocos |
| Consultar Andamento                                                                                                    | r para          | a Blocos de .<br>Nº SEI<br>0004719 | Assinatura<br>List<br>Parecer             | ta de documentos disp<br>Documento | ioníveis para inclusão<br>Data<br>24/07/2021              | ) (3 registros<br>Blocos |
| Consultar Andamento                                                                                                    | Fr para         | Nº SEI<br>0004719<br>0004720       | Assinatura<br>List<br>Parecer<br>Despacho | ta de documentos disp<br>Documento | oníveis para inclusão<br>Data<br>24/07/2021<br>24/07/2021 | ) (3 registros<br>Blocos |

## 7.

Clique no botão "Incluir" e, em seguida, no menu "Ir para Blocos de Assinatura"

Na tela "Blocos de Assinatura", localize o bloco desejado e clique no ícone 🗖 para visualizar a lista de processos/documentos do bloco.

| TRIBUNAL DE JUSTIÇA DE SANTA CATARINA |                                      |                                  |                                                 |                                                        |
|---------------------------------------|--------------------------------------|----------------------------------|-------------------------------------------------|--------------------------------------------------------|
| sei.                                  |                                      | Menu                             | Pesquisar ${\cal P}$                            | DDI/DAU 🔠 🕂 🔺 🗸 🖯                                      |
| Blocos de Assinatura                  | Pesquisar                            | ssinar Atribuir <u>C</u> oncluir | Excluir Novo Alterar Grup                       | o                                                      |
| Palavras-chave para pesquisa:         | Grupo<br>Todos<br>Geradora:<br>Todas |                                  | Estado<br>Gerado<br>Disponibilizado<br>Recebido | Retornado     Concluído Lista de Blocos (4 registros): |
| ✓ Número †↓ Sinalizações Atri         | buição Estado Geradora               | a Disponibilização Grupo         | Descrição <b>†</b> ↓                            | Ações                                                  |
| 21 C                                  | Gerado DDI/DAU                       | DDI Pareceres                    | Parecer em processos de<br>pagamento            | <ul> <li>▲ 10, 10, 10</li> <li>✓ ■</li> </ul>          |

#### 9.

Na coluna "Ações" é possível assinar as minutas (🎤), inserir anotações nos processos ( 📫 ) e/ou retirar processos do bloco ( 🛑 ). Se necessário, acesse os documentos/processos clicando sobre os números correspondentes. As anotações serão visualizadas pelas unidades destinatárias, que poderão editar e acrescentar informações.

| se    |                     |                                                                                                 |                                                                 |                                           | Menu Pesquisar                                              |                                      | P DDI/DA                                      | v) 🎫 🕂 😃                             | × ×           |
|-------|---------------------|-------------------------------------------------------------------------------------------------|-----------------------------------------------------------------|-------------------------------------------|-------------------------------------------------------------|--------------------------------------|-----------------------------------------------|--------------------------------------|---------------|
| Doc   | ume                 | entos do Bloco de A                                                                             | Assinatur                                                       | a 21                                      | Assinar                                                     | tirar do Bloco                       | Imprimir                                      | Pesquisar                            | Fech          |
| Descr | ição:               |                                                                                                 |                                                                 |                                           |                                                             |                                      |                                               |                                      | -             |
| Pare  | cer em              | processos de pagamento                                                                          |                                                                 |                                           |                                                             |                                      |                                               |                                      |               |
|       |                     |                                                                                                 |                                                                 |                                           |                                                             |                                      |                                               |                                      |               |
|       |                     |                                                                                                 |                                                                 |                                           |                                                             | Lista de Pro                         | ocessos/Doc                                   | cumentos (3 reg                      | gistro        |
|       | Seq.                | Processo                                                                                        | Documento                                                       | Тіро                                      | Assinaturas                                                 | Lista de Pro                         | ocessos/Doc                                   | cumentos (3 reg<br>Açõ               | gistro        |
|       | Seq.                | Processo<br>0000330-26.2021.8.24.0710                                                           | Documento<br>0004719                                            | Tipo<br>Parecer                           | Assinaturas                                                 | Lista de Pro<br>Anc<br>Revisar e ass | ocessos/Doc<br>otações<br>sinar               | cumentos (3 reg<br>Açõ               | gistro<br>ões |
|       | Seq.<br>1<br>2      | Processo<br>0000330-26.2021.8.24.0710<br>0000330-26.2021.8.24.0710                              | Documento 0004719 0004720                                       | Tipo<br>Parecer<br>Despacho               | Assinaturas                                                 | Lista de Pro<br>Anc<br>Revisar e ass | ocessos/Doc<br>otações<br>s <mark>inar</mark> | cumentos (3 reg<br>Açõ               | gistro<br>jes |
|       | Seq.<br>1<br>2<br>3 | Processo<br>0000330-26.2021.8.24.0710<br>0000330-26.2021.8.24.0710<br>0000330-26.2021.8.24.0710 | Documento           0004719           0004720           0004721 | Tipo<br>Parecer<br>Despacho<br>Informação | Assinaturas<br>Micheline Rosa Peixoto /<br>CHEFE DE DIVISAO | Lista de Pro<br>Ano<br>Revisar e ass | ocessos/Doo<br>otações<br>sinar               | cumentos (3 reg<br>Açõ<br>Açõ<br>A d | gistro<br>Ses |

**10.** Clique em "Fechar".

Antes de disponibilizar o bloco de assinatura para outra(s) unidade(s), pode-se atribuí-lo para outro usuário da sua unidade que necessite revisar e/ou assinar as minutas. Para isso, clique no ícone "Atribuir Bloco" –, disponível na coluna "Ações", selecione o nome do usuário e clique em "Salvar".

### 12.

Ainda na coluna "Ações" do bloco de assinatura, são disponibilizadas as seguintes funcionalidades:

- "Assinar Documentos do Bloco" : possibilita que usuários da unidade geradora assinem, antes da disponibilização, todos os documentos do bloco de uma só vez; e
- "Alterar Bloco" : permite alterar descrição do bloco e as unidades para disponibilização.

### 13.

Na coluna "Sinalizações", pode-se indicar "Priorização", "Revisão" e/ ou inserção de "Comentário", disponíveis apenas para os usuários da unidade que gerou o bloco. Basta clicar nos ícones correspondentes, que mudarão de cor e apresentarão informações adicionais ao passar o cursor do mouse sobre eles.

## 14.

Após revisar o bloco e coletar assinatura em sua unidade, clique no ícone "Disponibilizar Bloco"

| $\square$ | Número †↓ | Sinalizações | Atribuição | Estado | Geradora | Disponibilização | Grupo     | Descrição <b>†</b> ↓                 | Ações              |
|-----------|-----------|--------------|------------|--------|----------|------------------|-----------|--------------------------------------|--------------------|
|           | 21        | P (2)<br>(3) | micheline  | Gerado | DDI/DAU  | DDI<br>DGJ       | Pareceres | Parecer em processos<br>de pagamento | / ∴ Ka (K) (k) √ ■ |

Ao finalizar esta operação, o bloco ficará destacado em alaranjado e seu estado mudará para "Disponibilizado".

| ⊠ | Número †↓ | Sinalizações | Atribuição | Estado          | Geradora | Disponibilização | Grupo     | Descrição † 🕽                        | Ações |
|---|-----------|--------------|------------|-----------------|----------|------------------|-----------|--------------------------------------|-------|
|   | 21        | 00           | micheline  | Disponibilizado | DDI/DAU  | DDI<br>DGJ       | Pareceres | Parecer em processos de<br>pagamento | . K   |

Se necessário, cancele a disponibilização do bloco para alterar a descrição ou as unidades de disponibilização dele, ou ainda incluir ou remover documentos. Clique no ícone "Cancelar Disponibilização" c confirme a operação. Realize os ajustes necessários e clique novamente em "Disponibilizar Bloco"

## 16.

Após disponibilizar o bloco, pode-se acompanhar a assinatura dos documentos por meio do ícone 🙇.

### 17.

Quando as unidades assinarem e devolverem o bloco (ou a unidade que o criou cancelar a disponibilização), clique no ícone selecionar todos os documentos, clique no botão "Retirar do Bloco". Dessa forma, você manterá o bloco com as mesmas unidades de disponibilização para um compartilhamento futuro. Se não for o caso, clique em "Concluir Bloco" e confirme a operação, que poderá ser desfeita em "Reabrir Bloco" documentos assinados.

Veja como receber um bloco de assinatura, assinar as minutas e aplicar os recursos disponíveis para essa funcionalidade.

#### 1.

Acesse o menu lateral "Blocos >Assinatura".

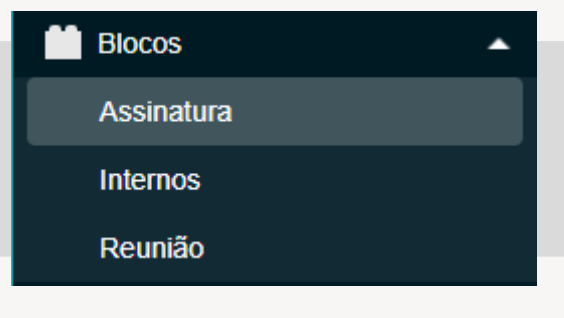

Na tela "Blocos de Assinatura", localize o bloco disponibilizado para sua unidade. Se necessário, filtre pelo "Estado" do bloco, com apenas a opção "Recebido" selecionada. Se necessário, indique a unidade geradora do bloco.

| TRIBUNAL            | DE JUSTIÇA DE SA | NTA CATARINA       |           |                               |          |                 |                                                |          |                          |                        |                      |
|---------------------|------------------|--------------------|-----------|-------------------------------|----------|-----------------|------------------------------------------------|----------|--------------------------|------------------------|----------------------|
| se                  | 1                |                    |           |                               |          |                 |                                                | Menu     | Pesquisar                | ,O DGJ                 | <b>≣⊕ ≛</b> × (      |
| Bloc                | os de As         | sinatura           |           |                               |          | Pesquisar       | Assinar                                        | ir De    | evolver                  | irupo                  | Grupos               |
| Palavra<br>Ver bloc | s-chave para p   | oesquisa:<br>a mim | +         | Grupo<br>Geradora:<br>DDI/DAU |          | •               | Sinalizações Prioritários Revisados Comentados |          | Estado         Gerado    | Retornado<br>Concluído | Blocos (1 registro): |
| $\square$           | Número † 🗎       | Sinalizações       | Atribuiçã | io Estado                     | Geradora | Disponibilizaçã | io Grupo                                       |          | Descrição †↓             |                        | Ações                |
|                     | 21               | 0 0<br>0           |           | Recebido                      | DDI/DAU  | T DDI<br>DGJ    | Ρ                                              | arecer e | m processos de pagamento | p                      | 1 K M                |

### 3.

Para acessar os processos/documentos do bloco, clique no número do bloco ou no ícone 🙇.

| TRIBUNA  | AL DE JUST          | TIÇA DE SANTA CATARINA                                                                          |                                            |                                           |                                                             |                                                            |                                                 |
|----------|---------------------|-------------------------------------------------------------------------------------------------|--------------------------------------------|-------------------------------------------|-------------------------------------------------------------|------------------------------------------------------------|-------------------------------------------------|
| se       |                     |                                                                                                 |                                            |                                           | Menu Pesquisa                                               | ar 🔎 DGJ                                                   | ≣ <b>⊕ ≗ ×</b> ⊍                                |
| Doc      | ume                 | ntos do Bloco de A                                                                              | ssinatura                                  | 21                                        |                                                             |                                                            |                                                 |
|          |                     |                                                                                                 |                                            |                                           |                                                             | Assinar Imprimir P                                         | esquisar <u>F</u> echar                         |
| Descri   | ção:                |                                                                                                 |                                            |                                           |                                                             |                                                            |                                                 |
| Pareo    | cer em p            | processos de pagamento                                                                          |                                            |                                           |                                                             |                                                            |                                                 |
| Palavo   | as_chav             | e para pesquisa:                                                                                |                                            |                                           |                                                             |                                                            |                                                 |
| alavia   | as-chav             |                                                                                                 |                                            |                                           |                                                             |                                                            |                                                 |
| Cilcivit | a3-cnav             |                                                                                                 |                                            |                                           |                                                             |                                                            |                                                 |
| alavia   | 43-CH4V             |                                                                                                 |                                            |                                           |                                                             |                                                            |                                                 |
|          | a3-c11av            |                                                                                                 |                                            |                                           |                                                             | Lista de Processos/Docum                                   | entos (3 registros):                            |
|          | Seq.                | Processo                                                                                        | Documento                                  | Тіро                                      | Assinaturas                                                 | Lista de Processos/Docum<br>Anotações                      | entos (3 registros):<br>Ações                   |
|          | Seq.                | Processo<br>0000330-26.2021.8.24.0710                                                           | Documento<br>0004719                       | Tipo<br>Parecer                           | Assinaturas                                                 | Lista de Processos/Docum<br>Anotações<br>Revisar e assinar | entos (3 registros):<br>Ações<br>🍂 📑            |
|          | Seq.<br>1<br>2      | Processo<br>0000330-26.2021.8.24.0710<br>0000330-26.2021.8.24.0710                              | Documento 0004719 0004720                  | Tipo<br>Parecer<br>Despacho               | Assinaturas                                                 | Lista de Processos/Docum<br>Anotações<br>Revisar e assinar | entos (3 registros):<br>Ações<br>Ações          |
|          | Seq.<br>1<br>2<br>3 | Processo<br>0000330-26.2021.8.24.0710<br>0000330-26.2021.8.24.0710<br>0000330-26.2021.8.24.0710 | Documento<br>0004719<br>0004720<br>0004721 | Tipo<br>Parecer<br>Despacho<br>Informação | Assinaturas<br>Micheline Rosa Peixoto /<br>CHEFE DE DIVISAO | Lista de Processos/Docum<br>Anotações<br>Revisar e assinar | entos (3 registros):<br>Ações<br>Ações<br>Ações |

### 4.

Clique sobre o número do primeiro documento para abrir a janela de visualização das minutas do bloco.

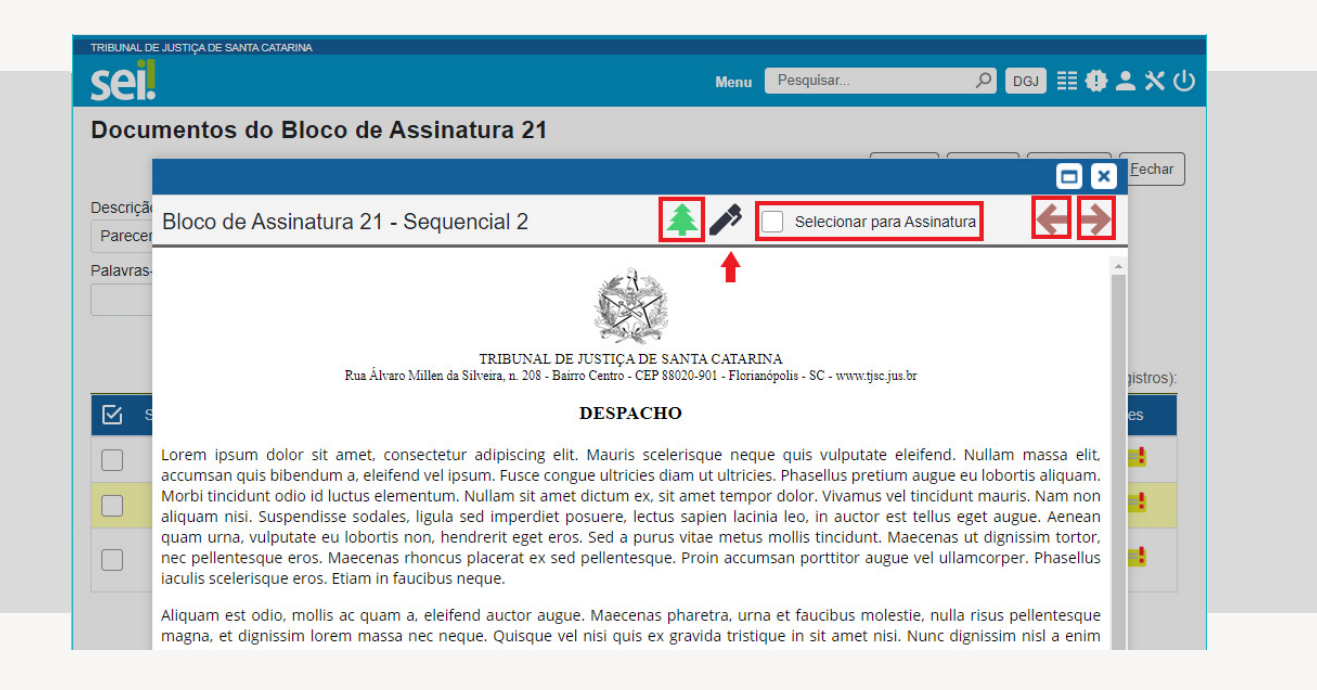

Utilize as setas "Próximo Documento" 🔶 e "Documento Anterior" 🗲 para visualizar todos os documentos do bloco de assinatura.

### 6.

Clique no ícone "Visualizar Árvore do Processo" 🏝 para visualizar o processo/documentonumanovaaba/guiadonavegador.Senecessário, clique no ícone 🕏 para editar o conteúdo. Esta funcionalidade não está disponível para documentos assinados.

### 7.

Se for o caso, clique no ícone "Assinar Documento" Assinar », selecione o seu cargo/função, informe a sua senha e clique no botão "Assinar". Outra opção é marcar a opção "Selecionar para Assinatura", para assinar todos os documentos selecionados de uma só vez.

#### 8.

Feche a janela de visualização das minutas (🗵).

### 9.

Se as minutas estiverem selecionadas, clique no botão "Assinar".

| RIBUN    | AL DE JUST     | TIÇA DE SANTA CATARINA                                             |                           |                             |               |                                               |                             |           |                                            |
|----------|----------------|--------------------------------------------------------------------|---------------------------|-----------------------------|---------------|-----------------------------------------------|-----------------------------|-----------|--------------------------------------------|
| se       |                |                                                                    |                           |                             | Menu Pesquisa | IF                                            | , р DGJ                     | ) 🏼 🌒     | <b>* *</b> (                               |
| Doc      | ume            | ntos do Bloco de A                                                 | ssinatura                 | 21                          |               | Assinar                                       | Imprimir E                  | Pesquisar | <u>F</u> echar                             |
| Descri   | ção:           |                                                                    |                           |                             |               |                                               |                             |           |                                            |
| Pare     | cer em p       | processos de pagamento                                             |                           |                             |               |                                               |                             |           |                                            |
| Palavr   | ac chav        | e nara necquica:                                                   |                           |                             |               |                                               |                             |           |                                            |
| Carcervi | as-chav        | e para pesquisa.                                                   |                           |                             |               |                                               |                             |           |                                            |
| citerri  | as-criav       | e para pesquisa.                                                   |                           |                             |               |                                               |                             |           |                                            |
|          | as-criav       |                                                                    |                           |                             |               |                                               |                             |           |                                            |
|          | astriav        | ε ματά μεσιμισά.                                                   |                           |                             |               | Lista de Proce                                | essos/Docur                 | mentos (3 | registros):                                |
|          | Seq.           | Processo                                                           | Documento                 | Тіро                        | Assinaturas   | Lista de Proce                                | essos/Docur<br>ç <b>ões</b> | mentos (3 | registros):<br>Ações                       |
|          | Seq.           | Processo<br>0000330-26.2021.8.24.0710                              | Documento<br>0004719      | Tipo<br>Parecer             | Assinaturas   | Lista de Proce<br>Anotaç<br>Revisar e assinar | essos/Docur<br>ções<br>r    | mentos (3 | registros):<br>Ações                       |
|          | Seq.<br>1<br>2 | Processo<br>0000330-26.2021.8.24.0710<br>0000330-26.2021.8.24.0710 | Documento 0004719 0004720 | Tipo<br>Parecer<br>Despacho | Assinaturas   | Lista de Proce<br>Anotaç<br>Revisar e assinar | essos/Docur<br>ções<br>r    | nentos (3 | a registros):<br>Ações<br>A et al<br>Ações |

Na janela "Assinatura de Documento", selecione o seu cargo/função, informe a sua senha e clique no botão "Assinar".

|                             |                        | 🗆 🗢     |
|-----------------------------|------------------------|---------|
| Assinatura d                | e Documento            |         |
|                             |                        | Assinar |
| Ó <u>rg</u> ão do Assinante |                        |         |
| TJSC                        | ~                      |         |
| Assinant <u>e</u> :         |                        |         |
| Micheline Rosa Peix         | toto                   |         |
| Cargo / <u>F</u> unção:     |                        |         |
|                             |                        | ~       |
|                             | _                      |         |
| <u>S</u> enha               | ou Certificado Digital |         |

### 11.

Após visualizar, revisar e/ou assinar os documentos do bloco, compartilhe, se necessário, anotações com as unidades envolvidas no bloco de assinaturas no ícone de cada processo e clique no botão "Fechar". Antes de fechar o bloco, pode-se visualizar na coluna correspondente quem assinou os documentos.

| TRIBUN    | AL DE JUST | IÇA DE SANTA CATARINA     |           |            |                                                                    |                                              |
|-----------|------------|---------------------------|-----------|------------|--------------------------------------------------------------------|----------------------------------------------|
| se        |            |                           |           |            | Menu Pesquisa                                                      | … 🔎 💷 🖶 🗶 🗸 🕛                                |
| Doc       | cume       | ntos do Bloco de A        | ssinatura | 21         |                                                                    |                                              |
|           |            |                           |           |            |                                                                    | Assinar Imprimir Pesquisar Fechar            |
| Descr     | ição:      |                           |           |            |                                                                    | ▲                                            |
| Pare      | ecer em p  | processos de pagamento    |           |            |                                                                    |                                              |
| Palavi    | ras-chav   | e para pesquisa:          |           |            |                                                                    |                                              |
|           |            | o para pooquida.          |           |            |                                                                    |                                              |
|           |            |                           |           |            |                                                                    |                                              |
|           |            |                           |           |            |                                                                    |                                              |
|           |            |                           |           |            |                                                                    | Lista de Processos/Documentos (3 registros): |
| $\square$ | Seq.       | Processo                  | Documento | Тіро       | Assinaturas                                                        | Anotações Ações                              |
|           | 1          | 0000330-26.2021.8.24.0710 | 0004719   | Parecer    | <ul> <li>Micheline Rosa Peixoto /<br/>ANALISTA JURIDICO</li> </ul> | Revisar e assinar 🧳 📑                        |
|           | 2          | 0000330-26.2021.8.24.0710 | 0004720   | Despacho   | <ul> <li>Micheline Rosa Peixoto /<br/>ANALISTA JURIDICO</li> </ul> | A 📑                                          |
|           | 3          | 0000330-26.2021.8.24.0710 | 0004721   | Informação | <ul> <li>Micheline Rosa Peixoto /<br/>CHEFE DE DIVISAO</li> </ul>  | A 📑                                          |

Antes de assinar minutas e devolver o bloco para a unidade de origem, é possível atribuir o bloco para outro usuário da sua unidade que necessite revisar e/ou assinar as minutas. Para isso, clique no ícone "Atribuir Bloco" -, disponível na coluna "Ações", selecione o nome do usuário e clique em "Salvar".

### 13.

Na coluna "Sinalizações", será possível indicar para o usuário que vai receber a atribuição uma "Priorização", "Revisão" ou "Comentário". Basta clicar nos ícones correspondentes, que mudarão de cor, apresentando informações adicionais ao passar o cursor do mouse sobre eles. Essas sinalizações ficam disponíveis apenas para usuários da mesma unidade de quem as incluiu no bloco.

| $\square$ | Número † 🗼 | Sinalizações Atribuição  | Estado                        | Geradora      | Disponibilização | Grupo | Descrição †↓                      | Ações     |
|-----------|------------|--------------------------|-------------------------------|---------------|------------------|-------|-----------------------------------|-----------|
|           | 21         | Prioritário por michelin | e em 24/07/2021               | 1 23:34       | I DDI<br>DGJ     |       | Parecer em processos de pagamento | 1 1 10 13 |
| ☑         | Número †↓  | Sinalizações Atribuição  | Estado                        | Geradora      | Disponibilização | Grupo | Descrição †↓                      | Ações     |
|           | 21         | P R<br>Revisado por m    | Possibido<br>icheline em 24/0 | 07/2021 23:34 | I DDI<br>DGJ     |       | Parecer em processos de pagamento | / ± 16 13 |
| ☑         | Número ↑↓  | Sinalizações Atribuição  | Estado                        | Geradora      | Disponibilização | Grupo | Descrição † 🖡                     | Ações     |
|           |            |                          |                               |               |                  |       |                                   |           |
|           | 21         | 6                        | Recebido                      | DDI/DAU       | Z DDI<br>Z DGJ   |       | Parecer em processos de pagamento | ∧ ± 6 0   |

Ainda, na coluna "Ações" do bloco de assinatura é possível assinar todos os documentos de uma só vez, no ícone "Assinar Documentos do Bloco" 🌶.

### 15.

Após assinar os documentos, devolva o bloco para a unidade de origem, clicando no ícone "Devolver Bloco" 😫 .

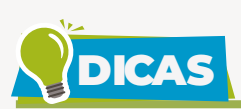

Na lista de blocos foram adicionados ícones ao lado das unidades de disponibilização para indicar quais já devolveram e quais estão aguardando devolução.

| $\mathbf{\nabla}$ | Número ↑↓ | Sinalizações | Atribuição | Estado          | Geradora | Disponibilização | Grupo     | Descrição 🕇 🖡                        | Ações |
|-------------------|-----------|--------------|------------|-----------------|----------|------------------|-----------|--------------------------------------|-------|
|                   | 21        | 0 0<br>0     | micheline  | Disponibilizado | DDI/DAU  | I DDI<br>✓ DGJ   | Pareceres | Parecer em processos de<br>pagamento | ÷ 🛯 🗮 |

Acesse as configurações do "Painel de Controle" do SEI para inserir informações sobre blocos de assinatura abertos na sua unidade e utilizar a visualização resumida como página inicial. Assim, ao se logar no SEI, você poderá acessar rapidamente os documentos pendentes de assinatura na sua unidade (blocos recebidos), bem como aqueles que aguardam assinatura de outras unidades (blocos disponibilizados). Para saber mais, acesse o tutorial "Painel de Controle".

| RIBUNAL DE JUSTIÇA DE | E SANTA CATARINA |          |                      |                       |                   |
|-----------------------|------------------|----------|----------------------|-----------------------|-------------------|
| sei.                  |                  | Menu Pe  | squisar              |                       | J 🏼 🔁 ᆂ 🗡         |
| ainel de C            | ontrole          |          |                      | Atualiz               | ar Configurar     |
| rocessos abe          | rtos:            |          |                      |                       |                   |
| Total                 | Recebidos        | Gerados  | Sem<br>Acompanhament | Não<br>o Visualizados | A                 |
| 10                    | 7                | 3        | 9                    | 1                     | 2                 |
| locos de Assir        | natura abertos:  |          |                      |                       |                   |
|                       | Situação         |          | Blocos               | Documentos            | Sem Assinatura    |
| Recebidos             |                  |          | 3                    | 7                     | 4                 |
| Gerados               |                  |          | 1                    | 1                     | 0                 |
| Disponibilizado       | os               |          | 3                    | 18                    | 13                |
| rupos de bloc         | os de assinatura | abertos: |                      |                       | Ver Minha Seleção |
|                       | Grupo † 🖡        |          | Blocos <b>†</b> ↓    | Documentos †↓         | Sem               |
| Atos normativo        | DS               |          | 1                    | 7                     | 6                 |
| Contratações          |                  |          | 0                    | 0                     | 0                 |
| Despachos             |                  |          | 1                    | 1                     | 0                 |
| Pareceres             |                  |          | 2                    | 11                    | 7                 |
| Projetos              |                  |          | 0                    | 0                     | 0                 |
| Sem grupo de          | finido           |          | 3                    | 7                     | 4                 |

Para visualizar a lista completa de blocos de assinatura da sua unidade, acesse o menu lateral "Blocos >Assinatura" e inicie a pesquisa com os parâmetros selecionados na figura a seguir.

| IRIBUNAL DE JUSTIÇA DE SANTA CATARINA<br>SEI | Menu Pesquisar                                         | 오 (DDi/DAU) 🌐 🕀 ᆂ 🗙 🔱                                            |
|----------------------------------------------|--------------------------------------------------------|------------------------------------------------------------------|
| Blocos de Assinatura                         |                                                        | ^                                                                |
| Palavras-chave para pesquisa: Grupo          | <u>C</u> oncluir <u>N</u> ovo <u>A</u><br>Sinalizações | Alterar Grupo                                                    |
| Todos     Geradora:     Todas                | Prioritários     Revisados                             | ✓ Gerado     ✓ Retornado       ✓ Disponibilizado     ✓ Concluído |

Ou seja, desmarque os filtros de "Sinalizações" e selecione todas as opções de "Estado".

Se os blocos estiverem atribuídos para usuário da unidade, este poderá acessá-los pelo menu "Ver blocos atribuídos a mim". Para voltar a visualizar todos os blocos, é só clicar em "Ver todos os blocos". Se necessário, aplique os filtros de sinalizações para assinar e devolver os blocos revisados, por exemplo.

| 60      |                       |                                                     |                                      |                                |                                      |                  |               |                                        |                  |                                                           |
|---------|-----------------------|-----------------------------------------------------|--------------------------------------|--------------------------------|--------------------------------------|------------------|---------------|----------------------------------------|------------------|-----------------------------------------------------------|
| SE      | 1                     |                                                     |                                      |                                |                                      |                  | Ment          | Pesquisar                              | DDI/DAU          | )≣⊕≛×હ                                                    |
| Blo     | cos de As             | sinatura                                            |                                      |                                |                                      |                  |               |                                        |                  |                                                           |
|         |                       |                                                     |                                      |                                | [                                    | Pesquisar Ass    | inar Atribuir | Devolver Novo                          | Alterar Grupo    | r Grupos                                                  |
| Palavr  | as-chave para p       | esquisa:                                            | Gru                                  | ро                             |                                      | Si               | nalizações    | Estado                                 |                  | ٦                                                         |
|         |                       |                                                     | То                                   | dos                            |                                      | •                | Prioritários  | Gerado                                 | Retornado        |                                                           |
|         |                       |                                                     | Ger                                  | radora:                        |                                      |                  | Revisados     | Jisponibili                            | zado 🗸 Concluído |                                                           |
| Ver too | dos os blocos         |                                                     | 10                                   | das                            |                                      | • [              | Comentados    | Recebido                               |                  |                                                           |
|         |                       |                                                     |                                      |                                |                                      |                  |               |                                        |                  |                                                           |
|         |                       |                                                     |                                      |                                |                                      |                  |               |                                        |                  |                                                           |
|         |                       |                                                     |                                      |                                |                                      |                  |               |                                        | Line de          | Places (2                                                 |
| -       |                       |                                                     |                                      | 1255 BC - 32                   |                                      |                  |               |                                        | Lista de         | Blocos (3 registros):                                     |
|         | Número †↓             | Sinalizações                                        | Atribuição                           | Estado                         | Geradora                             | Disponibilização | Grupo         | Descrição 🕇                            | Lista de         | Blocos (3 registros):<br>Ações                            |
|         | Número †↓<br>25       | Sinalizações<br>PR                                  | Atribuição<br>micheline              | Estado<br>Recebido             | Geradora<br>DDI/DAU/SP               | Disponibilização | Grupo         | Descrição ↑<br>nformações              | Lista de         | Blocos (3 registros):<br>Ações                            |
|         | Número †↓<br>25<br>24 | Sinalizações<br>P R<br>C<br>P R<br>C<br>P<br>R<br>G | Atribuição<br>micheline<br>micheline | Estado<br>Recebido<br>Recebido | Geradora<br>DDI/DAU/SP<br>DDI/DAU/SP | Disponibilização | Grupo<br>I    | Descrição †<br>nformações<br>Despachos | Lista de         | Blocos (3 registros);<br>Ações<br>Ações<br>Ações<br>Ações |

Entenda o quadro "Estado" da tela "Bloco de Assinatura".

- Gerado: este estado é visualizado pela unidade geradora até que ocorra a sua disponibilização. O bloco voltará para o estado gerado quando a disponibilização for cancelada.
- Disponibilizado: este estado é visualizado pela unidade geradora enquanto o bloco estiver disponibilizado para outra(s) unidade(s). Um bloco disponibilizado não pode ser editado nem receber novos documentos. No entanto, se necessário, a unidade geradora poderá cancelar a sua disponibilização ou solicitar às unidades de disponibilização a devolução do bloco.
- Recebido: este estado é visualizado pela unidade destinatária de um bloco durante a sua disponibilização.
- Retornado: este estado é visualizado pela unidade geradora quando todas as unidades destinatárias devolverem o bloco.

 Concluído: este estado é visualizado pela unidade geradora quando esta concluí-lo.

A inclusão de documentos em um bloco e a sua disponibilização para outras unidades, bem como eventual cancelamento da disponibilização, conclusão e reabertura do bloco, são registradas no histórico de cada processo. Para acessar esses registros, consulte o menu "Ver histórico completo", disponível ao clicar no botão "Consultar Andamento" de cada processo.

| TRIBUNAL DE JUSTIÇA DE SANTA CATARINA                                                                                                    |                                |          |               |                            |                             |
|----------------------------------------------------------------------------------------------------|--------------------------------|----------|---------------|----------------------------|-----------------------------|
| sei.                                                                                                    |                                |          | Men           | u Pesquisar                | 🔎 🛛 🖽 🔂 🗶 🗙                 |
| 0000330-26.2021.8.24.0710      Requerimento - liberação de pagamen     Relatório de atendimento (0004718)      Parecer 0004719 [Dolt0A]     Despacho 0004720 [Dolt0A] | Histórico<br>Ver histórico res | do Proce | esso 0000     | 330-26.2021.8.2            | 24.0710                     |
| Informação 0004721 DDIDAU 🤌                                                                                                    | Data/Hora                      | Unidade  | Usuário       | C                          | Descrição                   |
| Consultar Andamento                                                                                                    | 24/07/2021<br>23:25            | DGJ      | micheline Ass | sinado Documento 00047     | 20 (Despacho) por micheline |
|                                                                                                    | 24/07/2021<br>23:25            | DGJ      | micheline Ass | sinado Documento 00047     | 19 (Parecer) por micheline  |
|                                                                                                    | 24/07/2021<br>21:52            | DDI/DAU  | micheline Blo | co 21 disponibilizado para | a unidade DDI               |
|                                                                                                    | 24/07/2021<br>21:52            | DDI/DAU  | micheline Blo | co 21 disponibilizado para | a unidade DGJ               |
|                                                                                                    | 24/07/2021<br>21:02            | DDI/DAU  | micheline Do  | cumento 0004721 (Inform    | ação) inserido no bloco 21  |
|                                                                                                    | 24/07/2021<br>21:02            | DDI/DAU  | micheline Do  | cumento 0004720 (Despa     | icho) inserido no bloco 21  |

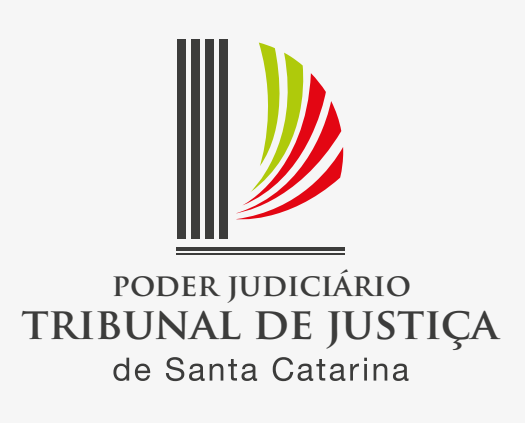